# I. Experimente mit dem micro:bit

# 1. Was ist der micro:bit?

Mikrocontroller sind Einplatinencomputer. Unser BBC micro:bit ist zwar kein kleiner PC - ihm fehlt ein

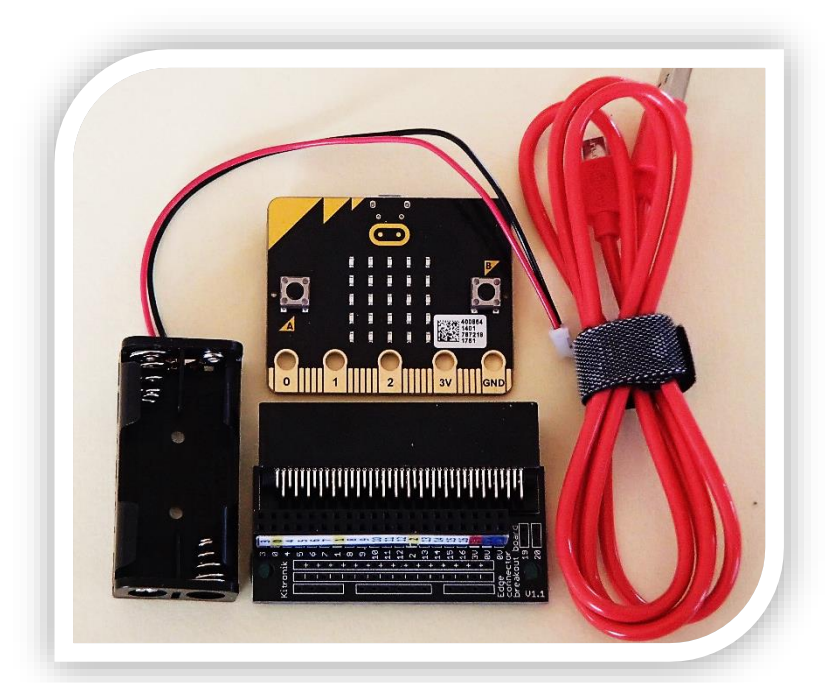

eigenes Betriebssystem - aber wir können Daten ein- und ausgeben, zum Beispiel über Tasten oder Leuchtdioden. Wir können allerlei externe Elektronik an seine Pins anschließen. Und vor allem: Wir können ihn programmieren. Dabei bringt er bereits einige Sensoren und Aktoren direkt "on board" mit, d. h. wir müssen sie nicht selbst noch anschließen: Eine LED-Matrix zur visuellen Ausgabe, zwei Eingabeknöpfe, einen Beschleunigungs- und Lagesensor, einen Kompass sowie diverse Funkmodule zur kabellosen Kommunikation.

Abbildung 1: micro:bit mit mobiler Stromversorgung, USB-Kabel und Platinenstecker

#### Vertiefende Recherche: Embedded Systems

Mikrokontroller finden sich in etlichen Geräten des Alltags wieder! Recherchiere und notiere deine Ergebnisse knapp hier!

# 2. Programme schreiben und starten

Eine von vielen Entwicklungsumgebungen (auch **IDE** = *integrated development environment*) für den micro:bit ist die kostenfreie, blockbasierte **Makecode**-IDE von Microsoft, die unter folgendem Link erreichbar ist: https://makecode.microbit.org/. Ein Installieren ist nicht nötig, sie läuft direkt im Browser. Die verschiedenen Anweisungen gliedern sich in mehrere Kategorien. Wir ziehen sie mit der Maus ins Programmierfenster. Aus der Kategorie **Grundlagen** sind zwei besonders wichtig:

| Kategorie Grundlagen |                                                                                                    |
|----------------------|----------------------------------------------------------------------------------------------------|
| beim Start           | Eine Sequenz, eine Abfolge von Anweisungen, innerhalb der blauen Klam-<br>mer wird <b>einmalig beim Start</b> des Mikrokontrollers ausgeführt.                                      |
|                      | Man nennt diesen Vorgang auch <b>Initialisieren</b> .                                                                                                    |
|                      | <b>Tipp</b> : Soll der micro:bit beim Start nichts unternehmen, so lasse die Klam-<br>mer leer. Füge Sie aber <u>auf jeden Fall</u> in Dein Programm ein!                           |
| <pre>dauerhaft</pre> | Die Sequenz innerhalb der blauen Klammer wird nach der obigen Start-<br>Anweisung <b>immer wieder</b> ausgeführt. Es handelt sich dabei um eine <b>End-</b><br><b>losschleife</b> . |

## Arbeitsauftrag

1. Schreibe selbst ein eigenes Programm für den micro:bit! Verwende <u>beide</u> obigen Befehle.

**Tipp:** Ein möglicher Ausgangspunkt ist dabei rechts abgebildete Programm.

| 🗰 da | uerhaft                         |
|------|---------------------------------|
|      | zeige Zeichenfolge 🕻 " 🕻 Hei! " |
|      | zeige Symbol                    |
|      | pausiere (ms) 🕻 1000            |

Abbildung 2: Ein erstes Programmbeispiel für den micro:bit

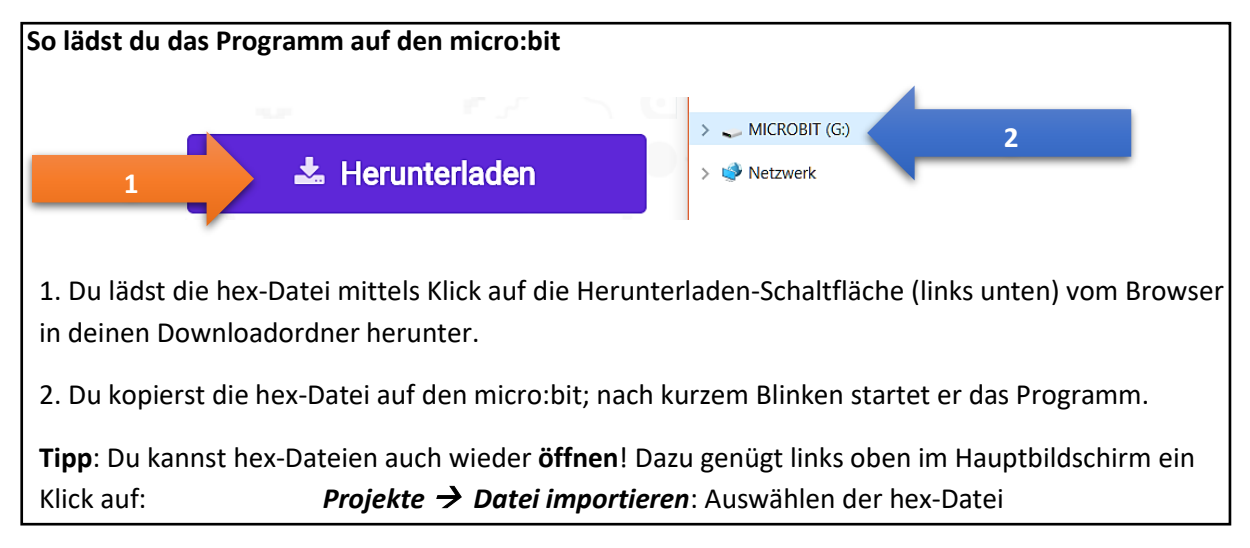

### Arbeitsauftrag

2. Probiere auch die anderen Befehle aus der Kategorie Grundlagen aus.

a) Was passiert, wenn man den Befehl "pausiere" (s. oben) aus dem Programm entfernt?

b) Klicke in die 5x5 Kästchen bei "zeige LEDs". Was passiert?

c) Ersetze das Argument ("Hei!") der Anweisung zeige Zeichenfolge im obigen Programm durch <u>ein einziges</u> Zeichen Wiederhole Teilaufgabe a) und schildere deine Beobachtung! Probiere es danach mit dem Anzeigen einer Ziffer. Gibt es Unterschiede?

# **3.** Digitale Eingaben und Pins

In der zweiten Kategorie (von oben gezählt), **Eingabe**, gibt es verschiedene Möglichkeiten, wie der micro:bit seine Umgebung wahrnimmt bzw. durch diese gesteuert werden kann.

Ein wichtiger Bestandteil sind dabei die **Pins** des micro:bit: Sie sind die messingfarbene Leiste an der unteren Kante des Mikrokontrollers, wobei fünf von ihnen größer sind und einen Namen besitzen.

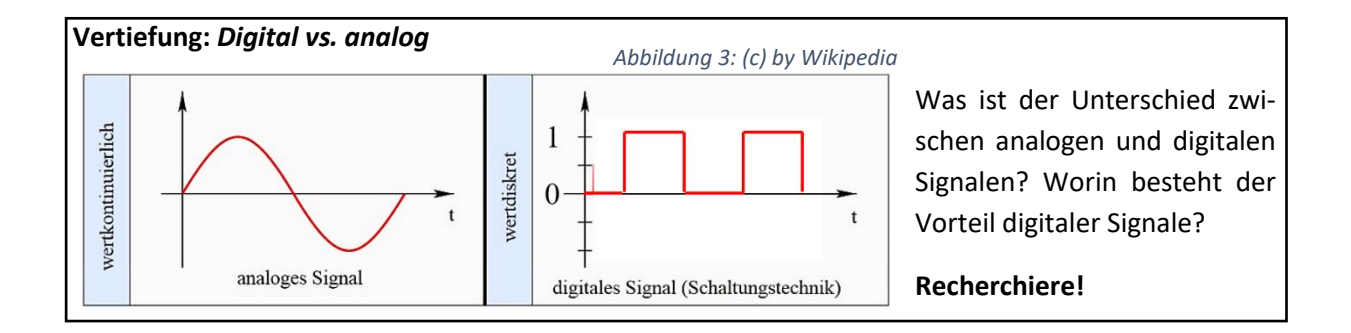

#### Arbeitsaufträge

0. Wikipedia schreibt über Digitaltechnik folgendes:

Die in der Praxis bedeutsamste Form stellt die **binäre Digitaltechnik** dar, die nur **zwei diskrete Signalzustände** umfasst. Diese werden üblicherweise als **logisch null (0) und als logisch eins (1)** bezeichnet.

Formuliere knapp und in eigenen Worten, was ein (binäres) digitales Signal auszeichnet.

1. Teste nebenstehendes Programm auf dem micro:bit!

**Tipp**: Um eine Eingabe auf dem Pin zu registrieren, musst du mit Hilfe einer Krokodilklemme den jeweiligen Pin mit der Erdung ( $\triangleq$  ground  $\triangleq$  GND  $\triangleq$  0 Volt) verbinden.

2. Schaffst du es statt der Nummer die **Temperatur** auszugeben?

3. Verlängere die Pausieren-Anweisung in der dauerhaft-Schleife und betätige erneut Knopf A und Pin PO.

a) Beschreibe, was passiert.

b) Wo wird folglich die Anzeigedauer der Eingabe-Schleifen gesteuert?

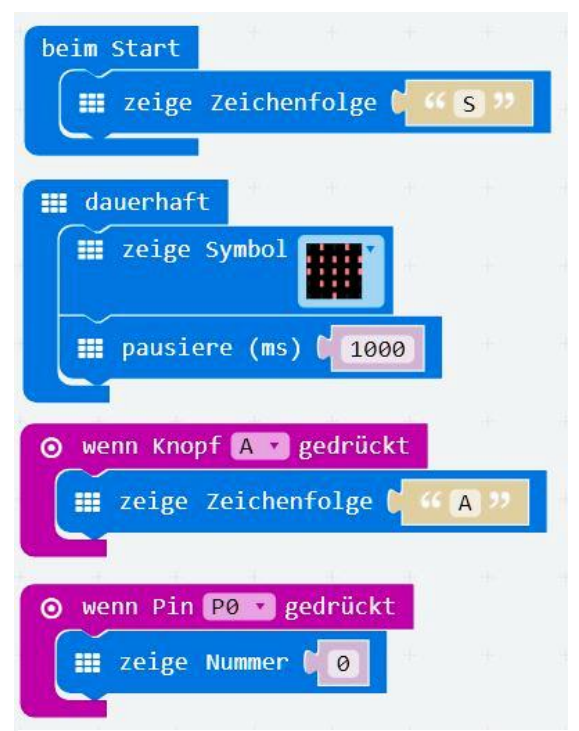

Abbildung 4: Digitale Eingaben am micro:bit mittels Pin und Taste.

#### 4.\*-Aufgabe für Schnelle:

Leider verhält sich der micro:bit sowohl beim Drücken von Knöpfen auch als beim Betätigen der Pins nicht ganz so intuitiv wie gewünscht – selbst wenn die Erkenntnisse aus Aufgabe 3 beachtet werden!

Probiere aus, was bei einem langen Betätigen der Taste bzw. des Pins passiert. Achte darauf, wann (beim Drücken oder beim Loslassen) der micro:bit die Eingabe registriert! Notiere deine Ergebnisse untenstehend.

| Knopf A        | beim ersten Drücken | beim Loslassen |
|----------------|---------------------|----------------|
| lange gedrückt |                     |                |
| kurz gedrückt  |                     |                |

| Pin PO         | beim ersten Kontakt | beim Loslassen |
|----------------|---------------------|----------------|
| langer Kontakt |                     |                |
| kurzer Kontakt |                     |                |

**Vertiefung:** Das obige Verhalten des micro:bit nennt man auch *Flankensteuerung*. Eine steigende bzw. fallende Flanke entspricht dem Anstieg bzw. Abfall der anliegenden Spannung.

# II. Miniprojekt: Alarmanalage

# 1. Basis-Projekt

Einen Teil der nötigen Befehle kennen wir schon aus der Kategorie Eingabe – jetzt werden noch Befehle der Kategorie Logik gebraucht: Wichtig ist besonders der wenndann-ansonsten-Befehl, den du über einen Klick auf das Zahnradsymbol links oben anpassen kannst.

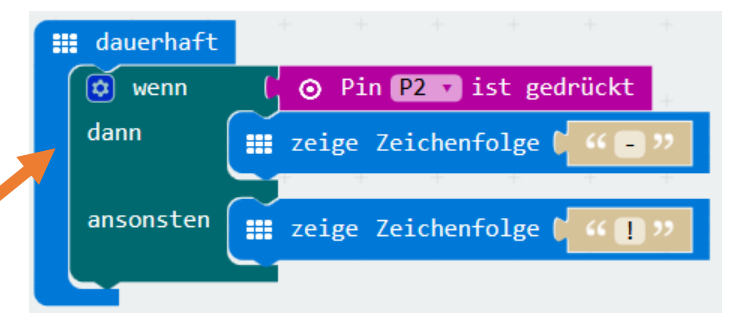

Abbildung 5: Codeschnipsel einer einfachen Alarmanlage.

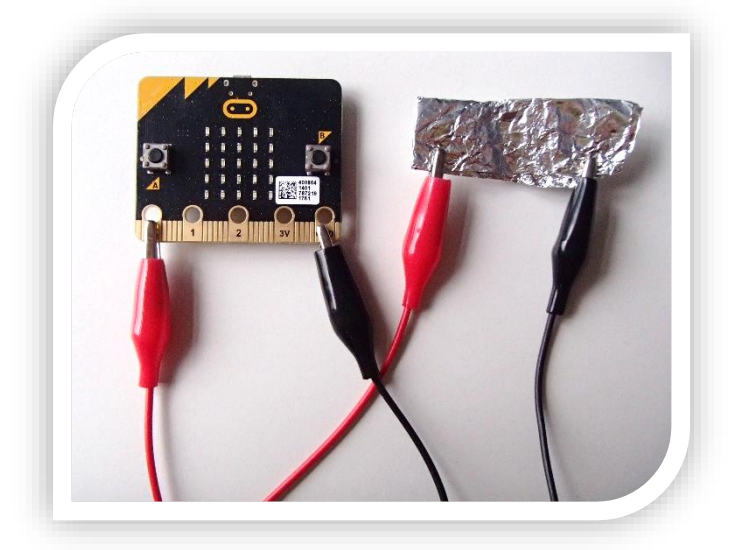

Abbildung 6: Alarmanlage mit Schokopapier.

#### Projektidee

Bau dir eine Alarmanlage, die du im Klassenraum installierst und die einen <u>realen</u> Gegenstand (Fenster, Wasserglas etc.) sichert!

**Tipp**: An die fünf großen Pins kannst du mit Krokodilklemmen Elektronik anschließen. Mit der Alufolie könntest du zum Beispiel eine Türe, Brotdose o. Ä. versiegeln.

#### **Cleverer Dieb als Problem?!**

Was passiert bei deiner Alarmanlage, wenn ein Dieb das Schokoladenpapier wieder zusammenklebt? Warum ist das so? Notiere.

# 2. Ausbaumöglichkeiten der Alarmanlage

#### Projektwahlmöglichkeit 1: Variablen zum Speichern von Zuständen

<u>Schwierigkeitsgrad</u>: mittel bis schwer

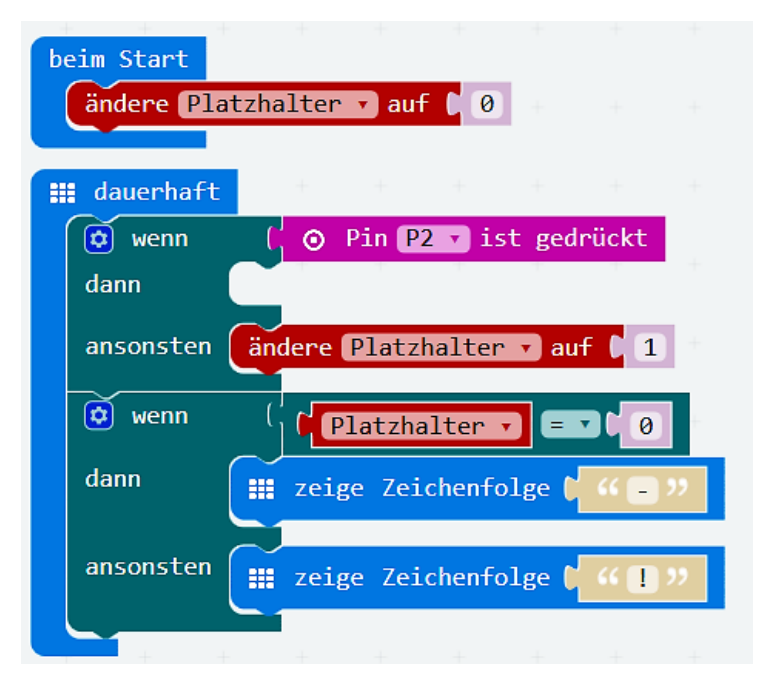

Idee, das Diebstahl-Problem zu lösen, ist eine **Variable** anzulegen, die sich "merkt", ob der Stromfluss zum Pin jemals unterbrochen wurde, oder stets intakt war.

**Tipp:** Du kannst dich am nebenstehenden Programm orientieren.

Abbildung 7: Beispiel für Alarmanlage mit Variable.

Schwierigkeitsgrad: leicht bis mittel

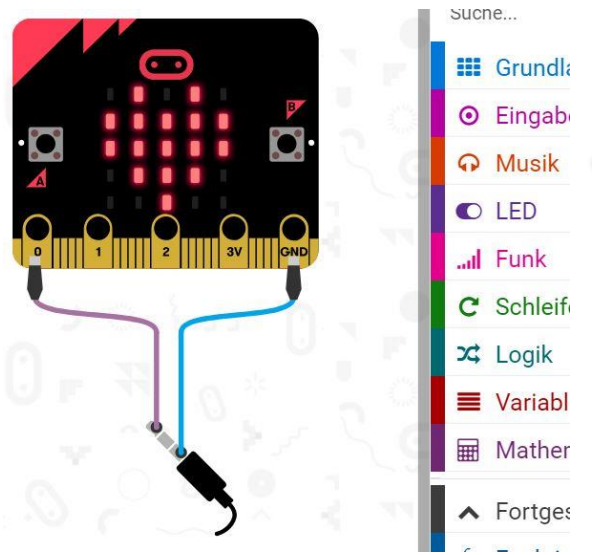

### Projektwahlmöglichkeit 2: Audioausgabe am micro:bit

Mithilfe der Befehle der Kategorie Musik kannst du ein Audio-Ausgabegerät (Kopfhörer, Summer, Laut-

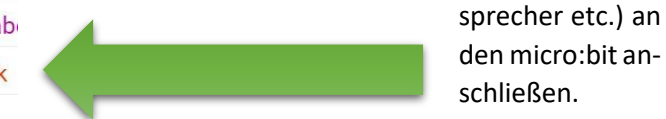

**Tipp:** Der Makecode-Simulator zeigt dir, wie du den Klinkenstecker anschließen kannst.

Abbildung 8: Makecode-Simulator nach Einfügen eines "Musik"-Befehls erklärt Anschluss eines Klinkensteckers.

# 3. Kabellose Datenübertragung

Wir wollen unser Alarmanlagenprojekt fortsetzen und diesmal den Alarm – egal, ob visuell oder akustisch – nun an einem wenige Meter entferntem Ort, d. h. auf einem **zweiten micro:bit**, wiedergeben. Die Befehle der Kategorie **Funk** helfen uns dabei.

Der Übersichtlichkeit halber nennen wir den **sendenden micro:bit** in am zu sichernden Objekt **S**(ender), den **empfangenden micro:bit** in deiner Hand **E**(mpfänger).

#### Aufgabenstellungen

1. Teste untenstehendes Programm auf den beiden micro:bits.

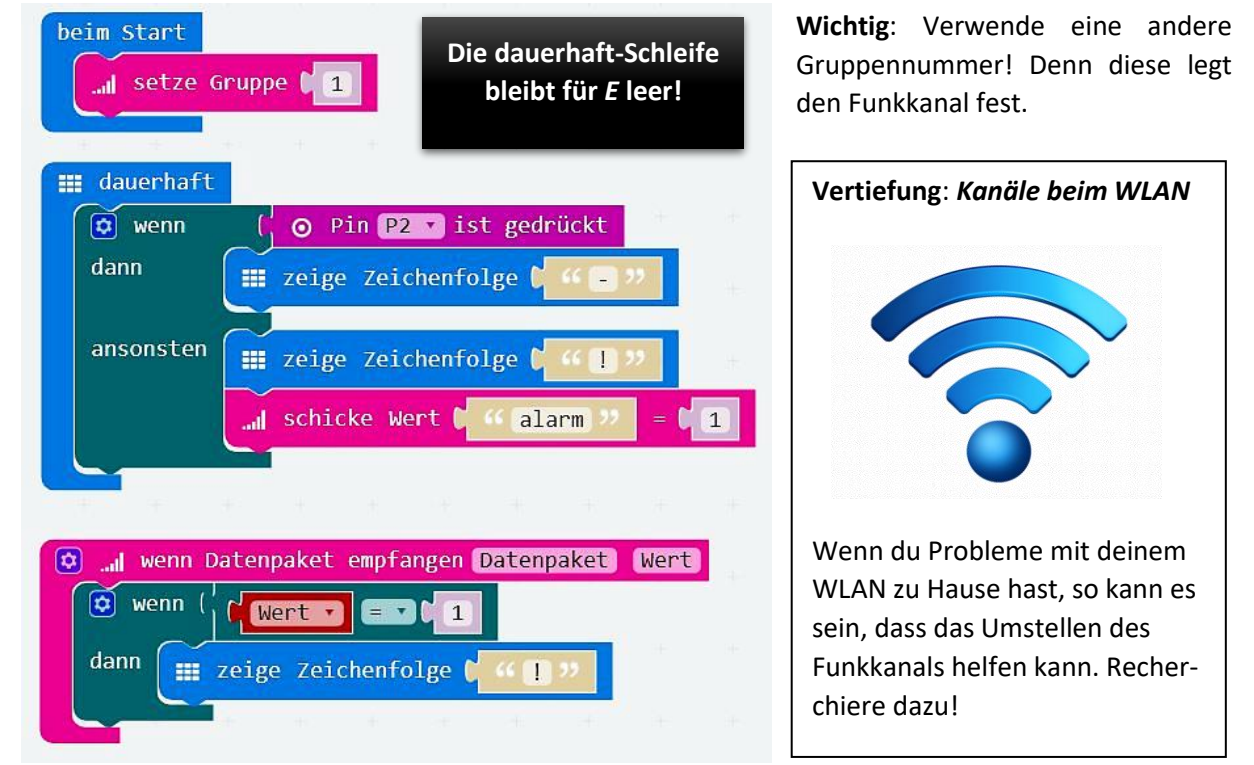

Abbildung 9: Funkalarmanlage mit dem micro:bit.

2. Die Alarmanlage soll eine Testfunktion erhalten, damit überprüft werden kann, ob die Funkverbindung funktioniert (*S* und *E* also z. B. nicht zu weit voneinander entfernt sind). Dazu soll beim Drücken des Knopfes B an *S* ein Signal an *E* gesendet werden, der dies dann ausgibt.

Wird an S der Knopf B gedrückt, so soll er folgendes an E senden:

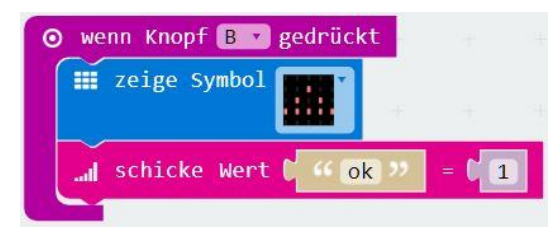

a) Ergänze zunächst <u>nur</u> diese Sequenz in der Alarmanlage. Was passiert beim Drücken von B?

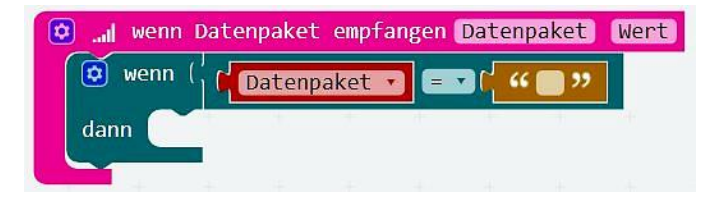

b) Es ist also nötig, dass verschiedene Datenpakete (anhand ihres Namens) unterschieden werden können. Setze dies um.

**Tipp:** Nebenstehender Code-Auszug kann dir dabei helfen.

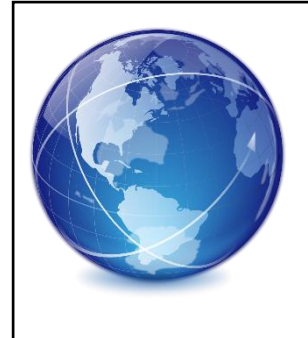

#### Vertiefung: Protokolle

Die Art und Weise, wie unsere beiden micro:bits miteinander kommunizieren, d. h. insbesondere der Funkkanal, die Bezeichnungen der versendeten Datenpakete und die Bedeutung derer Werte, müssen wir selbst festlegen. Die Vorschrift, wie dies abzulaufen hat, nennt man **Netzwerk-Protokoll**. Informiere dich über Protokolle, die du tagtäglich im Internet verwendest. Notiere sie hier!

c) <u>\*-Aufgabe für Schnelle:</u> Ergänze die Alarmanlage um weitere sinnvolle Funkfunktionalitäten, wie z.
 B. das Senden der Lichtstärke von Sender zu Empfänger. Wie könnte die Lichtstärke beim Entdecken von Einbrüchen helfen?

Implementiere anschließend eine geeignete Lösung.

d)<u>\*-Aufgabe für Experten</u>: micro:bit *E* soll ohne Reset wieder in den Grundzustand übergehen. Beachte: Es ist dann eine zusätzliche Lösung (mit Variablen) nötig, damit E einen cleveren Dieb, der Pin P2 wieder verbindet, nicht "vergisst".

# III. Endprojekt: Farbmischer & Co. mit dem micro:bit

# 1. Basisausbau: Lagesensor des micro:bits als Steuerungsgerät

| benötigte Hardware in dieser Lektion |  |  |  |
|--------------------------------------|--|--|--|
| 2 micro:bits                         |  |  |  |
| 3 LEDs (rot, blau, grün)             |  |  |  |
| 1 Platinenstecker                    |  |  |  |

Zunächst gilt es nur die Lageposition des micro:bit zu erfassen und auf seiner LED-Matrix auszugeben. Folgende Anweisung ist dabei hilfreich:

Kategorie Eingabe

⊙ Beschleunigung (mg) 🗴 🔹

Gibt die Beschleunigung es micro:bit als Zahl pro Komponente (x-, y-, z-Richtung) aus.

#### Arbeitsaufträge

- Gib die Beschleunigung (zunächst der x-Komponente) auf der LED-Matrix des micro:bits aus. Tipp: Dazu genügen zwei Befehle in der dauerhaft-Schleife.
- 2.

## → Wettbewerb: Wer erhält den größten Wert?!

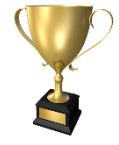

- Leider entspricht die Ausgabe aus Teilaufgabe 1 nicht unbedingt unseren Vorstellungen: Sie ist a) recht langsam und b) scheint etwas an der ausgegebenen Zahl für die z-Komponente komisch.
  - Was ist der größtmögliche und kleinstmögliche Wert der ausgegebenen Zahl? Überlege dir, wie sie kompakter ("gerundet") ausgegeben werden kann. Notiere deine Antwort.

**Tipp:** Die Aufgabe ist ähnlich zum Umrechnen in größere Einheiten.

Tipp für Experten: Überlege Dir die Umrechnungszahl anhand des Wertebereichs.

2. Der ausgegebene Wert für die z-Komponente hat ein negatives Vorzeichen. Wieso könnte dies so sein?

| Ändere dies ab! |      |      |  |
|-----------------|------|------|--|
|                 |      |      |  |
|                 | <br> | <br> |  |
|                 |      |      |  |

3. <u>\*-Aufgabe für Experten:</u> Bisher konnte man immer nur eine der drei Komponenten ausgeben; ändere dies so ab, dass man per Taster (A, B, A und B) umschalten kann – ohne das Programm erneut auf den micro:bit laden zu müssen!

#### Zum Beachten beim Farbmischen:

Schau nicht die LEDs an, sondern eine Fläche, die die Farben streut!
 Noch besser wird der Effekt mit zwei (nicht direkt aufeinanderliegenden) Papierlagen:

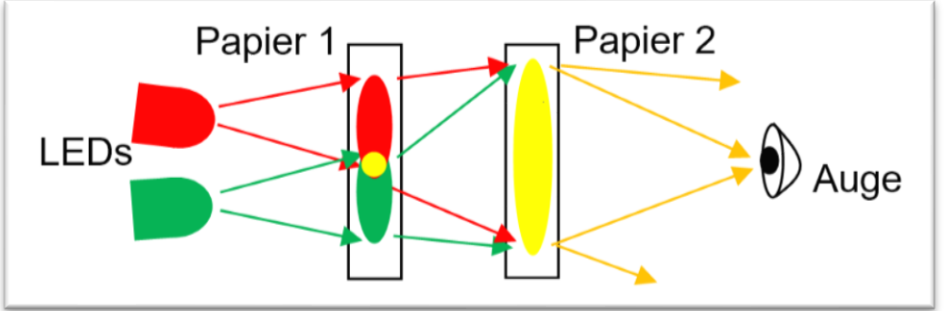

Abbildung 10: Schema der Streuung von roter und grüner LED auf Papierlagen.

Mit unserem Farbmischer kann man <u>nicht</u> (!) alle Farben mischen – dies liegt an der Art und Weise, wie wir ihn ansteuern. Finde selbst ein Beispiel dafür und notiere!

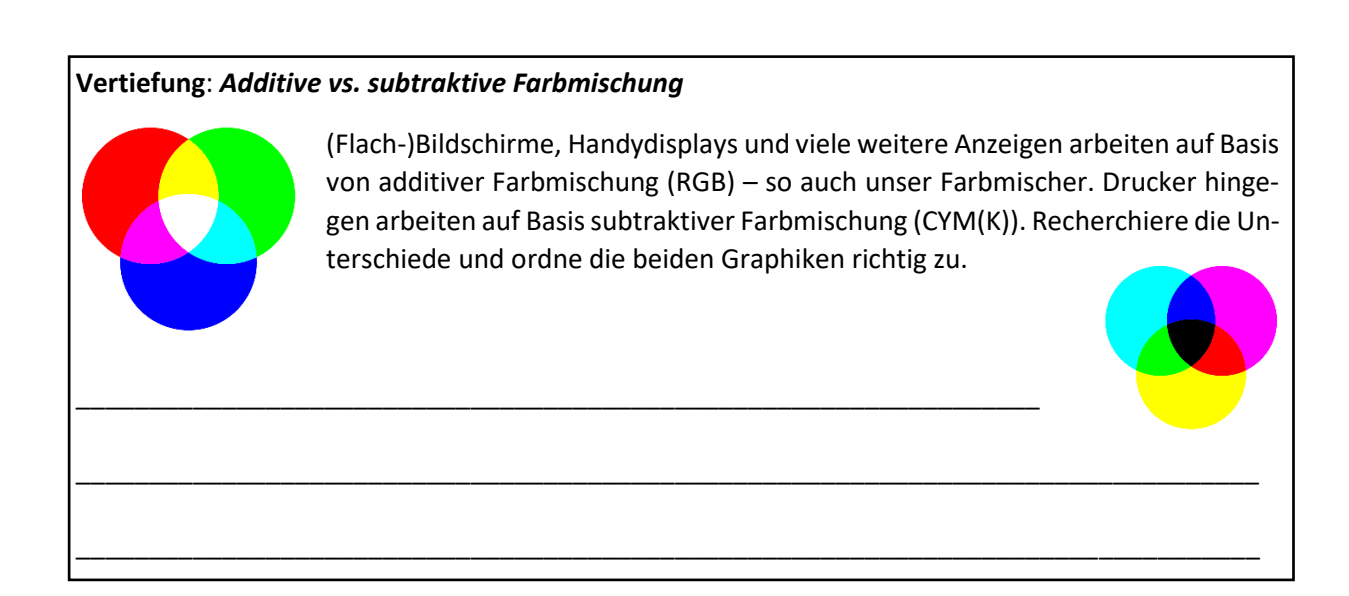

## 2. Basisausbau: LEDs per Lagesensor steuern

Schließe nun den Platinenstecker an den micro:bit an und verbinde es mit den drei LEDs. Wir wollen diese nun per Beschleunigung steuern. Schreibe dazu (wie in Kapitel I.3) auf die Pins – diesmal aber **analog**! Sie werden mit **Werten von 0 bis 1023** angesteuert.

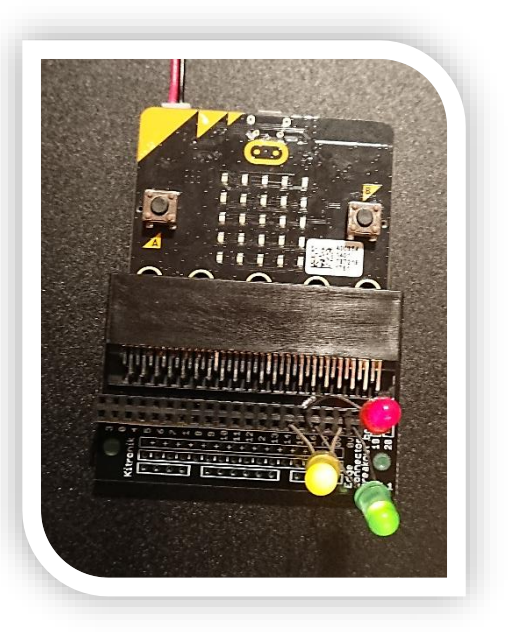

Abbildung 11: micro:bit auf Platinenstecker mit drei LEDs.

#### Arbeitsaufträge:

- 1. Ergibt es Sinn negative Werte auf die Pins zu schreiben? Prüfe nach, was passiert, wenn man dies tut.
- <u>\* für Experten</u>: Der Beschleunigungssensor umfasst einen Wertebereich von -1023 bis 1023, die analogen Pins aber nur von 0 bis 1023. Fällt Dir eine Lösung ein, wie man die LEDs "besser" steuern könnte? Formuliere zunächst eine Formel!

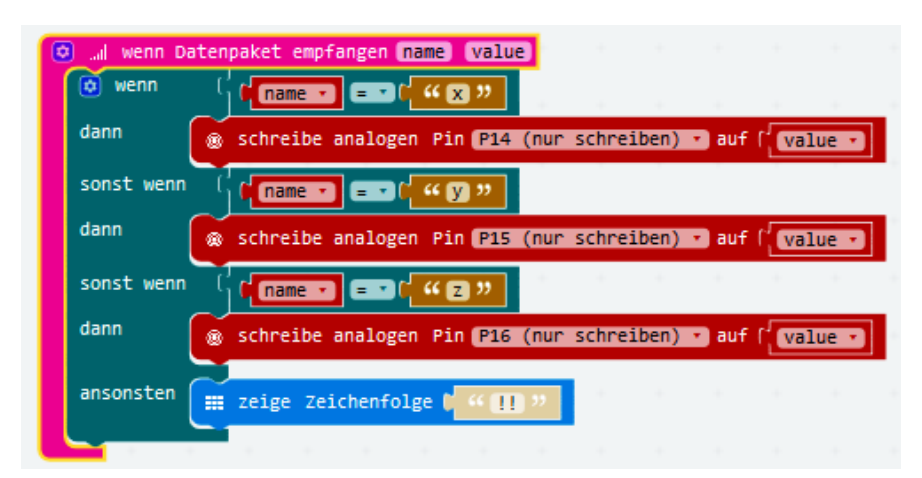

3. <u>als Projektoption</u>: Entwerfe einen Farbmischer, der per Funk gesteuert wird. Untenstehend dazu ein möglicher Code für das Empfangsmodul.

**Tipp**: Auf Sender und Empfänger kann das gleiche Programm laufen!

# 3. individuelle Ausbaumöglichkeiten

#### **Colour-Game**

- > Versuche möglichst schnell verschiedene Farben abzumischen!
  - besonders interessant sind zunächst die drei Grundfarben Rot-Grün-Blau
  - versuche auch ein möglichst passendes Weiß abzumischen
- Finden sich mehrere Teams f
  ür diese Idee, so wird ein Klassenwettbewerb veranstaltet, wer am schnellsten zuf
  ällig vorgegebene Farben abmischen kann!

#### Ausbauoptionen:

- leicht: Du kannst mithilfe von Funk auch mehr als einen micro:bit als Empfänger ansteuern. So ist es möglich, dass der zweite Empfänger z. B. die x-Komponente statt für blau für grün interpretiert.
  - Durch zwei verschiedene Farben hast Du einen Vorteil im Wettbewerb!
- schwer: Mithilfe von Variablen kann man Werte, z. B. per Knopfdruck speichern.

#### **Eigene Stimmungsleuchte**

Viele Menschen mögen besonders beim Einschlafen Lampen, die angenehme Farbverläufe vollführen – wir wollen nun so eine bauen!

#### Ausbauoptionen:

- leicht: Du brauchst dabei nicht auf eine Lampe beschränkt zu sein, sondern kannst mithilfe mehrerer micro:bit, viele LEDs ansteuern (siehe ersten Tipp oben).
- leicht: Zwar können wir mithilfe von Rot-Grün-Blau viele Farben mischen, aber du kannst noch weitere LEDs am Klinkenstecker montieren.
- mittel: Mische dir mit dem bestehenden Farbmischer eine schöne Farbe ab und lasse dabei jeweils die Beschleunigungswerte für x-, y- <u>und</u> z-Richtung ausgeben. Notiere diese. Du kannst deine Notizen dazu verwenden, auch ohne Steuerung die Farbe dauerhaft ausgeben zu lassen. Per Knopfdruck könntest du zwischen verschiedenen schönen Farben wechseln lassen.
- mittel: Mithilfe der pausiere-Anweisung und dem An- und Ausschalten von Pins kannst du interessante Blinkmuster erstellen oder gar morsen!
- mittel: Mithilfe des integrierten Temperatursensors kannst Du beim Über-/Unterschreiten einer voreingestellten Temperatur eine Art "Alarm" mithilfe der blauen bzw. roten LED ausgeben.
   schwieriger: Kontinuierliche Farbübergänge von rot nach blau!
- schwer: Mithilfe von Variablen kann man Werte, z. B. per Knopfdruck speichern.
- <u>außerdem</u>: Du kannst noch Soundeffekte (vgl. S. 6) zur Stimmungsleuchte oder eine Stoppuhrfunktion hinzufügen – oder ein ganzes Beleuchtungssystem entwickeln! Du kommst bestimmt auf noch mehr Ideen!